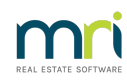

## ₽

# Strata Plan Has 2 or More Street Frontages and Addresses in Strata Master

It is possible that a Strata Plan has Lots with different street addresses. This can occur when a Strata Plan is on a corner block or has Lo9ts that back onto each other facing different streets.

In this situation some Lots may have a different street address to other Lots and the Strata Plan itself.

This article will show you how to record the additional streets, so Lots on a different street can show in a search, and so the correct address shows on Levy Notices and other communication.

## Entering The Street Details In The Corp Screen

If you are entering a new Plan, then you will enter this information when entering details on the Structure tab, from step 4 below.

1. Click on the Corp icon in the toolbar

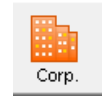

2. Enter the Strata Plan number

3. Click on the Structure tab

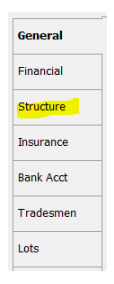

4. Click edit button and enter the street details to this section called 'Other Addresses'

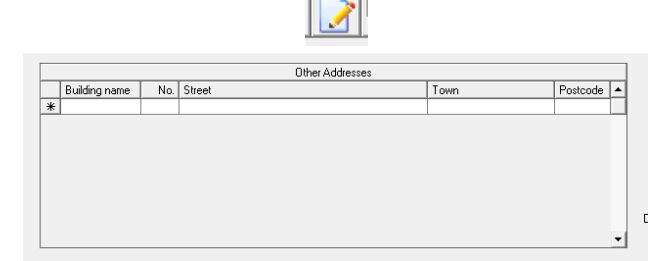

5. Your entry is then appearing as below, click Save

|   | Other Addresses |     |               |        |          |          |
|---|-----------------|-----|---------------|--------|----------|----------|
|   | Building name   | No. | Street        | Town   | Postcode |          |
| I | Blossom Garder  | 63  | Oxford Street | Sydney | 2009     |          |
| * |                 |     |               |        |          |          |
|   |                 |     |               |        |          |          |
|   |                 |     |               |        |          |          |
|   |                 |     |               |        |          |          |
|   |                 |     |               |        |          |          |
|   |                 |     |               |        |          |          |
|   |                 |     |               |        |          |          |
|   |                 |     |               |        |          | <b>_</b> |

# H

# **Entering Lots**

1. Once the street address has been entered above, the street address can be selected when you are entering Lots, notice 63 Oxford Street on the drop down options.

| 🖪, New Lots                                                                                                | $\times$ |
|----------------------------------------------------------------------------------------------------|----------|
| Number of new lots 1                                                                                       |          |
| Levy unit entitlement per lot 10                                                                           |          |
| Lot number and unit number are the same                                                                    |          |
| Additional debtor                                                                                          |          |
| Lot plan number 8888                                                                                       |          |
| Physical address for lots                                                                                  |          |
| United Gardens, 1 Manchester Road, Sydney NSW 2009                                                         | •        |
| United Gardens, 1 Manchester Road, Sydney, NSW, 2009<br>Blossom Gardens, 63 Oxford Road, Sudney, NSW, 2009 |          |
| UK Cancel                                                                                                  |          |
|                                                                                                    |          |

2. When you select 63 Oxford Street, the details will show in the Lots list as shown here.

| Lots |      |         |                 |           |              |            |                                                    |  |
|------|------|---------|-----------------|-----------|--------------|------------|----------------------------------------------------|--|
| Unit | # Lo | ot #(s) | Owner           | Position  | Addtl Debtor | Lot Plan # | Address                                            |  |
| 1    | 1    |         | Michael J Scott | Chairman  |              |            | United Gardens, 1 Manchester Road, Sydney NSW 2009 |  |
| 2    | 2    |         | James Halpert   |           |              |            | United Gardens, 1 Manchester Road, Sydney NSW 2009 |  |
| 3    | 3    |         | Pamela Beasley  | Secretary |              |            | United Gardens, 1 Manchester Road, Sydney NSW 2009 |  |
| 4    | 4    |         | Dwight Schrute  | Treasurer |              |            | United Gardens, 1 Manchester Road, Sydney NSW 2009 |  |
| 5    | 5    |         |                 |           |              | 8888       | Blossom Gardens, 63 Oxford Road, Sydney NSW 2009   |  |
| *    |      |         |                 |           |              |            |                                                    |  |
|      |      |         |                 |           |              |            |                                                    |  |

3. The contact card for the Lot Owner will also show the additional Street address.

| 🕞. Contact Edito    | r                    |              |              |                |               | >     |
|---------------------|----------------------|--------------|--------------|----------------|---------------|-------|
| • <b>• •</b>        | 1                    |              |              |                |               |       |
|                     |                      | Contact type | Owner        |                | •             |       |
|                     |                      | Business     |              |                |               |       |
|                     |                      | Title        | •            | Salutation     |               |       |
|                     |                      | Sumame       | Gavin Fooche |                |               |       |
|                     |                      | First name   |              |                |               |       |
|                     |                      | Other names  |              |                |               |       |
|                     | _                    |              |              | Primary contac | t details     | <br>_ |
| Post Office address |                      |              |              |                | Home phone    | _     |
| Building name       | Blossom Gardens      |              |              |                | Work phone    |       |
| Unit/Street no.     | . 5/6 <mark>3</mark> |              |              |                | Mobile        |       |
| Street              | Oxford Road          |              |              |                | Fax           |       |
| Town/Suburb         | Sydney               |              |              |                | Email address |       |
| State               | NSW                  | Postcod      | e 2009       |                |               |       |
| Country             |                      |              |              |                |               |       |
|                     |                      |              |              |                |               |       |
|                     |                      |              |              |                |               |       |

To Search

1. Once the street address is entered as above, you can search for the street, in the search screen as below, start typing the street name.

| 🔤 🗋 💓 🔳 🛗 🖉 🧧                                                                 | 2         |
|-------------------------------------------------------------------------------|-----------|
| GST registered owners corporation selected Active                             | e Groups- |
| Enter Plan No. or Street Name or Body Corporate Name.                         |           |
| Strata Plan 2222<br>Abbey Road Studios<br>22 Penny Lane<br>LIVERPOOL NSW 2170 |           |

2. The street shows and you can double click on the street name and the correct Corp screen will open.

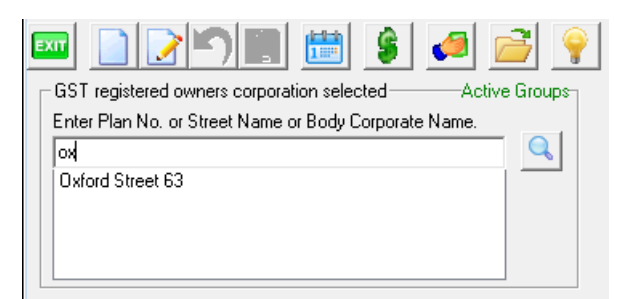

#### Levy Notices

Levy Notices will appear with the Strata Plan details and main address along with address of the Lot itself.

Issued 05/10/2022 on behalf of:

The Owners Corporation of Strata Plan 8888

|            | Gavin Fooche<br>Blossom Gardens<br>5/63 Oxford Street<br>Sydney NSW 2009 | United Gardens<br>1 Manchester Road<br>Sydney NSW 2009<br>for Lot 5 Unit 5<br>Gavin Fooche<br>Blossom Gardens<br>5/63 Oxford Street<br>Sydney NSW 2009 |     |
|------------|--------------------------------------------------------------------------|----------------------------------------------------------------------------------------------------|-----|
| Due date   | Details                                                                  | Amounts due (\$)<br>Admin Fund Cap Wrks Fnd To                                                                                                    | tal |
| 01/10/2022 | Quarterly Admin/Capital Works Levy                                       | 590.95 136.40 727.                                                                                                    | 35  |
|            | Total levies due in month                                                | 590.95 136.40 727.                                                                                                    | 35  |

#### Variations

There will be numerous variations on this, where the unit number is not sequential from the other street, and many more options.

Studying the screenshots above, you will work out how to enter the information so that it reflects as you wish on communications to the Lot Owner.

Also note that it is possible to enter a number of different additional addresses., that can be selected when adding a Lot.

#### Useful Links

Video - https://kb.rockend.com/help/strata-master-top-tip-46---multiple-addresses

05/10/2022 7:21 pm AEDT